# Démarches à suivre pour une prise ou le renouvellement de votre licence

Il faut dans un premier temps, **envoyer votre dossier** <u>complet</u> à votre club (dossier + chèque de caution et paiement correspondant au montant de votre licence).

Ensuite, effectuer les démarches ci-dessous en fonction de votre situation, **le plus rapidement possible** afin que le club puisse valider votre inscription dès votre dossier d'inscription reçu.

Pour un renouvellement de licence (anciens adhérents)

Vous devez vous connecter sur votre Espace Licencié puis cliquez sur "Licence" et "Formulaire de renouvellement".

Il y aura 5 étapes à remplir : Choix du Formulaire / Identité / Assurance / Préférences / Parcours Prévention Santé (PPS) - (Voir page 2 & 3)

Pour un renouvellement de licence (avec changement de club/mutation)

Vous devez vous connecter sur votre Espace Licencié puis cliquez sur "Licence" et "Formulaire de renouvellement".

Il y aura 5 étapes à remplir : Choix du Formulaire / Identité / Assurance / Préférences / Parcours Prévention Santé (PPS) - (Voir page 2 & 3)

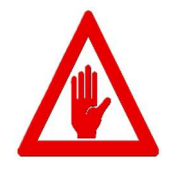

• À propos du module Choix du Formulaire

Merci de bien cocher la phrase suivante :

<sup>O</sup> Je souhaite <u>changer</u> de club pour ma prochaine licence **OU** je n'ai pas encore décidé.

Sinon vous validerez, malheureusement, votre inscription au sein de votre ANCIEN club.

### Pour une prise de licence (nouveaux adhérents)

Le club va créer votre fiche acteur sur Si-FFA et vous envoyer les codes de votre Espace Licencié personnel, où vous devrez compléter les informations en suivant les 5 étapes : Choix du Formulaire / Identité / Assurance / Préférences / Parcours Prévention Santé (PPS) - (Voir page 2 & 3)

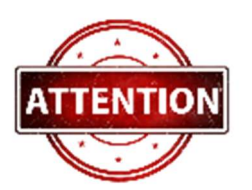

### • À propos du Parcours Prévention Santé (PPS)

Depuis le 1er septembre 2023, **le PPS est obligatoire pour tous les types de licences** (sauf pour la licence Encadrement) **et pour tous les athlètes majeurs**. Le PPS doit être renseigné directement sur l'espace personnel du licencié et remplacera le certificat médical.

**Pour les athlètes mineurs** pas de changement, ils vont devoir remplir leur questionnaire de santé + attestation parentale *(et fournir un certificat médical si besoin).* 

## Accès à votre espace personnel de votre licence

| Bienvenue dans<br>Mon Espace ATHL                        | E               |
|----------------------------------------------------------|-----------------|
| (n° licence/pass j'aime courir/email) Co<br>Mot de passe | 0<br>e : •••••• |
| Mot de passe oublié ?                                    | Annuler Valider |

Munissez-vous de vos codes reçus par mail sous le nom : e-licence

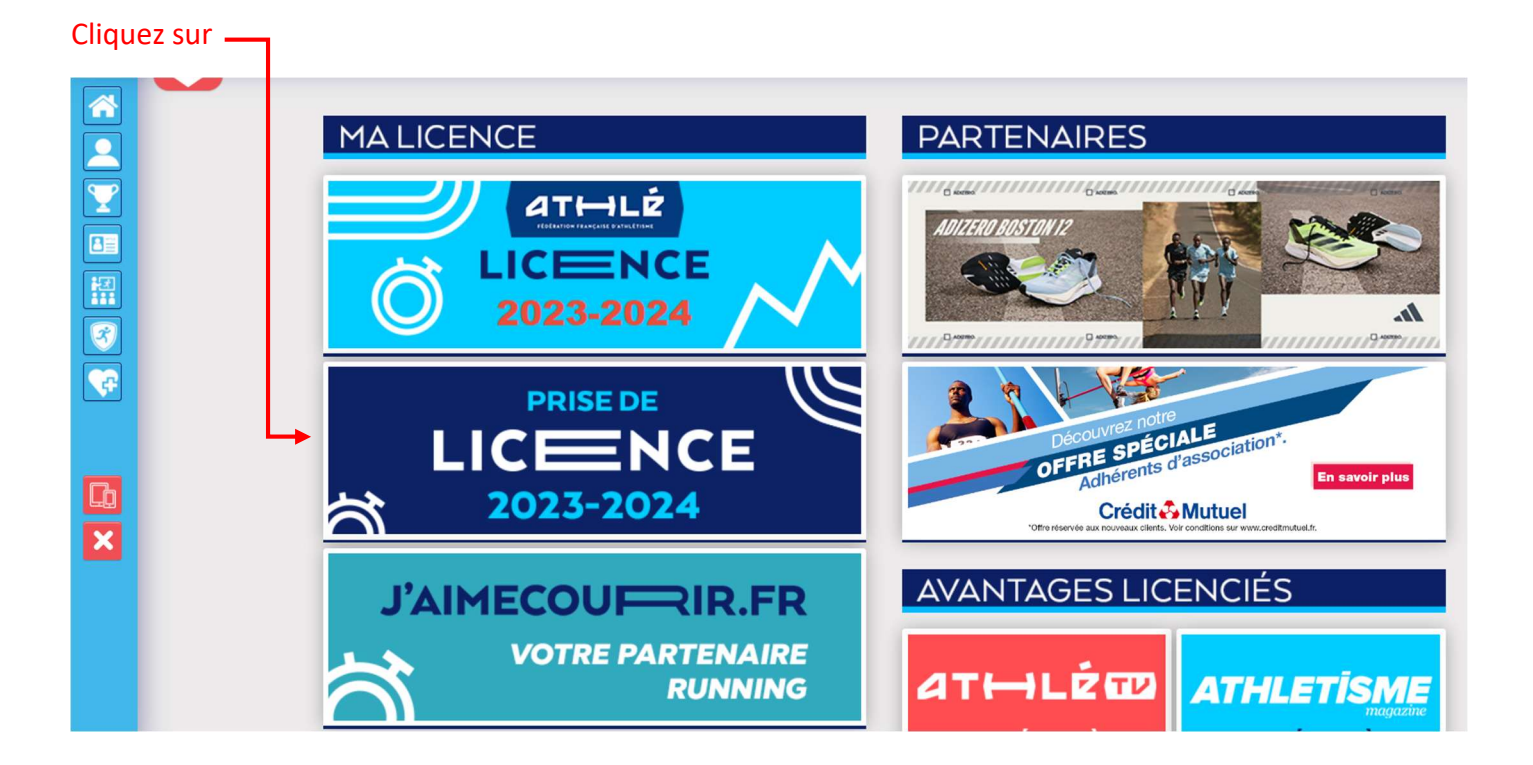

# LES 5 MODULES

#### Module « Choix du formulaire »

Si vous êtes nouveau(elle) ou que vous renouvelez votre licence, cochez :

| Menu L CE     | INCE         |                          |                                        |                                   |                                 |
|---------------|--------------|--------------------------|----------------------------------------|-----------------------------------|---------------------------------|
| 1/5 Choix d   | u formulaire | Identité                 | Assurance & Code Ethique               | Mes préférences                   | Parcours de prévention<br>santé |
| Choix du form | ulaire       |                          |                                        |                                   |                                 |
|               |              |                          | LA SAISON                              |                                   |                                 |
|               |              | Vous allez remplir ce fe | ormulaire pour la saison 2024 (        | (licence valide jusqu'au 3        | 31/08/2024)                     |
|               |              |                          | LE CLUB                                |                                   |                                 |
|               |              | Le choix de votre        | e prochain club <b>(ce choix n'est</b> | t pas définitif et pourra         | être modifié)                   |
| L             |              | Je souhaite re           | ester dans mon club <b>OU</b> je suis  | un nouveau licencié.              |                                 |
| Г             |              | Je souhaite <u>ch</u>    | <u>hanger</u> de club pour ma procha   | aine licence <b>OU</b> je n'ai pa | as encore décidé.               |
|               |              |                          | I Modifier                             |                                   |                                 |
|               |              |                          |                                        |                                   |                                 |

Si vous avez déjà été licencié(e) dans un autre club un jour, quelque soit l'année (sauf l'année passée) ou que vous étiez licencié l'année passée mais dans un autre club, cochez :

#### Module « Choix du formulaire »

#### Remplir tous les champs

| 2/5  | Choix du formulaire                    | Identité                                                                             | Assurance & Code Ethique | Mes préférences | Parcours de prévention<br>santé |
|------|----------------------------------------|--------------------------------------------------------------------------------------|--------------------------|-----------------|---------------------------------|
| Iden | tité                                   |                                                                                      |                          |                 |                                 |
|      | _                                      |                                                                                      | ETAT CIVIL               |                 |                                 |
|      |                                        | Nom :                                                                                |                          |                 |                                 |
|      | Date de na                             | Prénom :<br>issance :                                                                |                          |                 |                                 |
|      | Na                                     | Sexe :<br>tionalité :                                                                |                          |                 |                                 |
|      | Nom de Na<br>Pays de Na<br>Ville de Na | issance :<br>issance :<br>issance :                                                  |                          |                 |                                 |
|      |                                        |                                                                                      | COORDONNEES              |                 |                                 |
|      | Tél                                    | eMail :<br>. mobile :                                                                |                          |                 |                                 |
|      |                                        |                                                                                      | ADRESSE                  |                 |                                 |
|      | Téléph                                 | one fixe :<br>Ligne 1 :<br>Ligne 2 :<br>Ligne 3 :<br>Pays :<br>e postal :<br>Ville : |                          |                 |                                 |

#### Module « Assurance & Code Ethique »

Ne cocher que si vous ne souhaitez pas prendre l'assurance de la FFA (qui est déjà compris dans le tarif de votre licence). *Si vous cochez cette case, il sera trop tard pour modifier votre choix une fois validé.* 

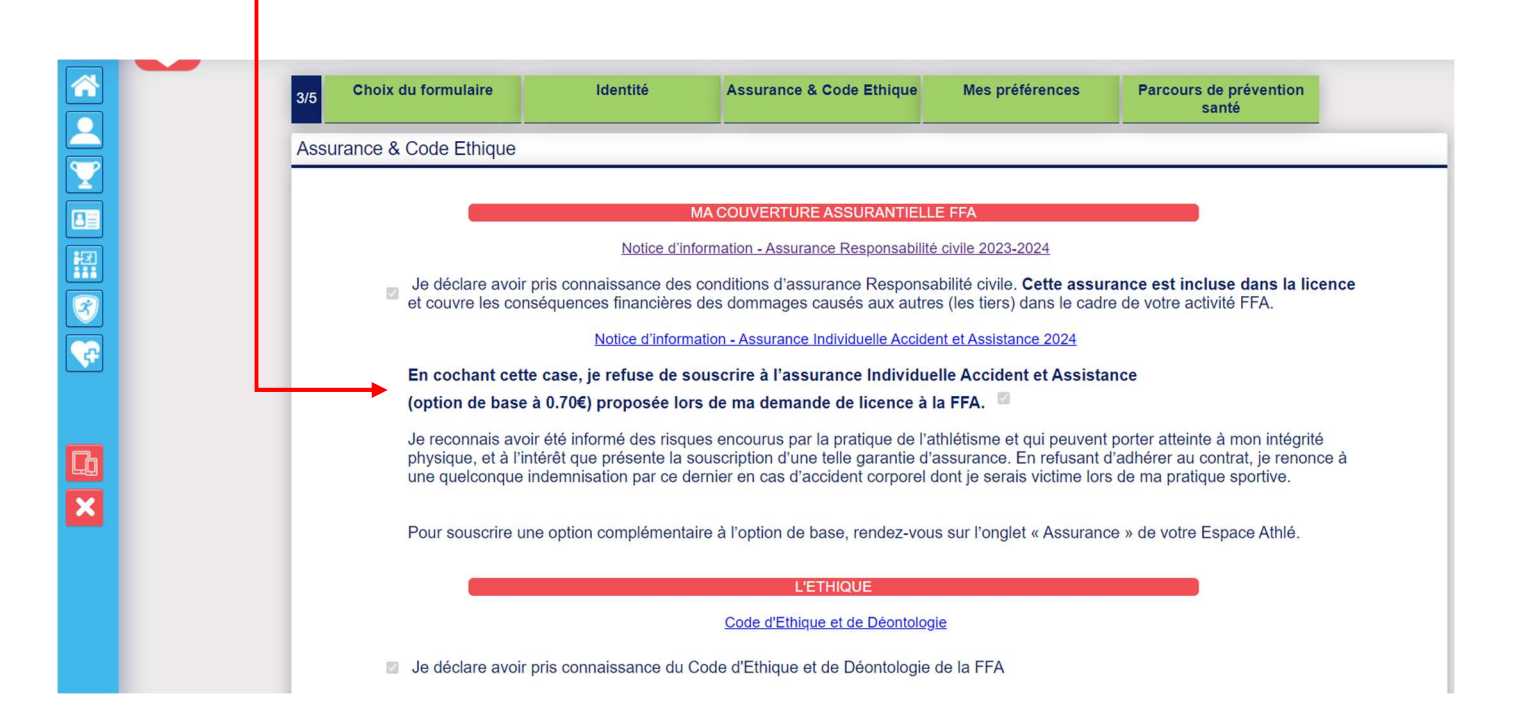

### Module « Mes préférences »

#### Remplir tous les champs

| 4/5 | Choix du formulaire                                     | Identité                                                                                                    | Assurance & Code Ethique                                             | Mes préférences                                                 | Parcours de prévention<br>santé                                          |
|-----|---------------------------------------------------------|----------------------------------------------------------------------------------------------------|----------------------------------------------------------------------|-----------------------------------------------------------------|--------------------------------------------------------------------------|
| Mes | préférences                                             |                                                                                                    |                                                                      |                                                                 |                                                                          |
|     | _                                                       |                                                                                                    |                                                                      |                                                                 |                                                                          |
|     |                                                         |                                                                                                    | COMMUNICATION FF                                                     | A                                                               |                                                                          |
|     |                                                         | J'accepte de recevoir le                                                                                                    | es informations officielles de la FF                                 | A pour profiter pleinem                                         | ent de mon sport.                                                        |
|     |                                                         |                                                                                                    |                                                                      |                                                                 |                                                                          |
|     |                                                         | Vegeente de receivoir la                                                                                                    | e avantados liconcios dos nartor                                     | aires selectionnes par                                          |                                                                          |
|     |                                                         | J'accepte de recevoir le                                                                                                    | avantages licencies des parter                                       | and colocitorities par                                          |                                                                          |
|     | Vos préfé                                               | frences pourront être ajus                                                                                                    | tées à tout moment en cliquant s                                     | sur « se désinscrire » er                                       | n bas de nos e-mailings.                                                 |
|     | Vos préfé                                               | érences pourront être ajus                                                                                                    | tées à tout moment en cliquant s<br>MA PRATIQUE                      | sur « se désinscrire » er                                       | n bas de nos e-mailings.                                                 |
|     | Vos préfé<br>Pratique principale                        | irences pourront être ajus                                                                                                    | tées à tout moment en cliquant s<br>MA PRATIQUE                      | sur « se désinscrire » er                                       | n bas de nos e-mailings.                                                 |
|     | Vos préfé<br>Pratique principale                        | : Condition physique / /                                                                                                    | itées à tout moment en cliquant s<br>MA PRATIQUE<br>Athlé'fit        | sur « se désinscrire » er<br>ie / Athlé'fit                     | a bas de nos e-mailings.                                                 |
|     | Vos préfé<br>Pratique principale<br>Pratique secondaire | Condition physique / / Cross-country                                                                                                    | MA PRATIQUE MA PRATIQUE Athlé'fit Condition physiqu Epreuves combine | sur « se désinscrire » er<br>le / Athlé'fit<br>ées              | a bas de nos e-mailings.                                                 |
|     | Vos préfé<br>Pratique principale<br>Pratique secondaire | Condition physique / / Cross-country Commission Construction Construction Construc | Athlé'fit Condition physiqu Epreuves combine Marche Nordique         | sur « se désinscrire » er<br>le / Athlé <sup>c</sup> fit<br>ées | n bas de nos e-mailings.<br>Course sur rout<br>Lancers<br>Sprint / Haies |

## Module « Parcours de prévention santé »

Cliquez sur PPS (saison 202...)

| Menu LICENCE                 |                      |                                                                                        |                                                |                              |
|------------------------------|----------------------|----------------------------------------------------------------------------------------|------------------------------------------------|------------------------------|
| 5/5 Choix du formulaire      | Identité             | Assurance & Code Ethique                                                               | Mes préférences                                | Parcours de prévention santé |
| Parcours de prévention santé |                      |                                                                                        |                                                |                              |
|                              | De<br>Vous allez vou | ernière étape de votre formulaire de<br>s rendre sur la page du <del>PPS</del> pour fi | e renouvellement.<br>inaliser votre renouvelle | ment.                        |
|                              |                      | PPS (Saison 2024)                                                                      |                                                |                              |
|                              |                      |                                                                                        |                                                |                              |

Pour que votre PPS soit valide, **il faut impérativement lire toutes les vidéos jusqu'au bout** et valider votre situation après chaque vidéo, photo, etc... qui apparaîtront dans ce module (*si vous arrêtez la vidéo avant la fin, vous bloquez votre licence*).